## Changing Your Password in WebSmart

Once you have logged in go to My Account in the upper right corner by the Log Off button.

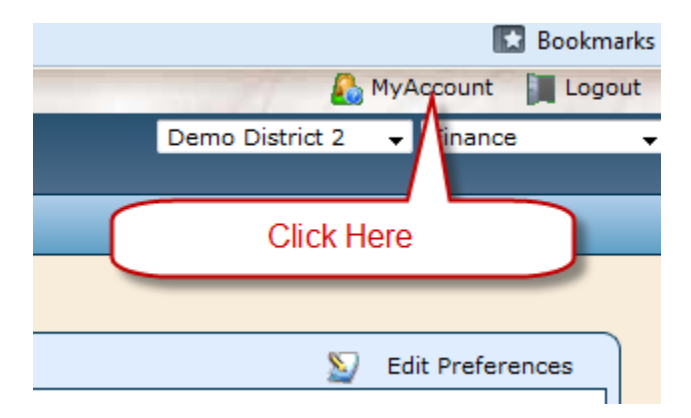

You will be taken to the next screen.

| Identity Privileges Sign      | ature                    |  |
|-------------------------------|--------------------------|--|
| My Account                    |                          |  |
| Click on edit account details |                          |  |
| Account Details               | Selit Account Details    |  |
| Login IC                      | ) dwarneke               |  |
| Description                   | Dwyane                   |  |
| Email Address*                | * dwarneke@jr3online.com |  |
| Start Page                    | e Default                |  |
| Password*                     | IfTZk/jZVMk=             |  |
|                               |                          |  |
|                               |                          |  |
|                               |                          |  |
|                               |                          |  |

Click on Edit Account Details and you will see the next screen.

| Identity Privileges Signature                |                                                                                                    |  |
|----------------------------------------------|----------------------------------------------------------------------------------------------------|--|
| My Account                                   |                                                                                                    |  |
|                                              |                                                                                                    |  |
| Account Details                              |                                                                                                    |  |
| Login ID                                     | dwarneke                                                                                                    |  |
| Description                                  | Dwyane                                                                                                    |  |
| Email Address*                               | dwarneke@jr3online.com                                                                                                    |  |
| Start Page                                   | [[ Default ]] 🗸                                                                                                    |  |
| Password*                                    | Put in your new                                                                                                    |  |
| Confirm Password*                            | password and confirm<br>password. Click Save                                                                                                    |  |
|                                              | and your password is<br>changed. You will log in<br>the next time with your                                                                                                    |  |
|                                              | new password.                                                                                                    |  |
|                                              |                                                                                                    |  |
| Start Page<br>Password*<br>Confirm Password* | [[ Default ]] ▼<br>Put in your new<br>password and confirm<br>password. Click Save<br>and your password is<br>changed. You will log in<br>the next time with your<br>new password. |  |

Click on password and enter your new password. Then confirm your new password and click on Save. Your password is now changed and you will need to enter the new password to log in the next time.